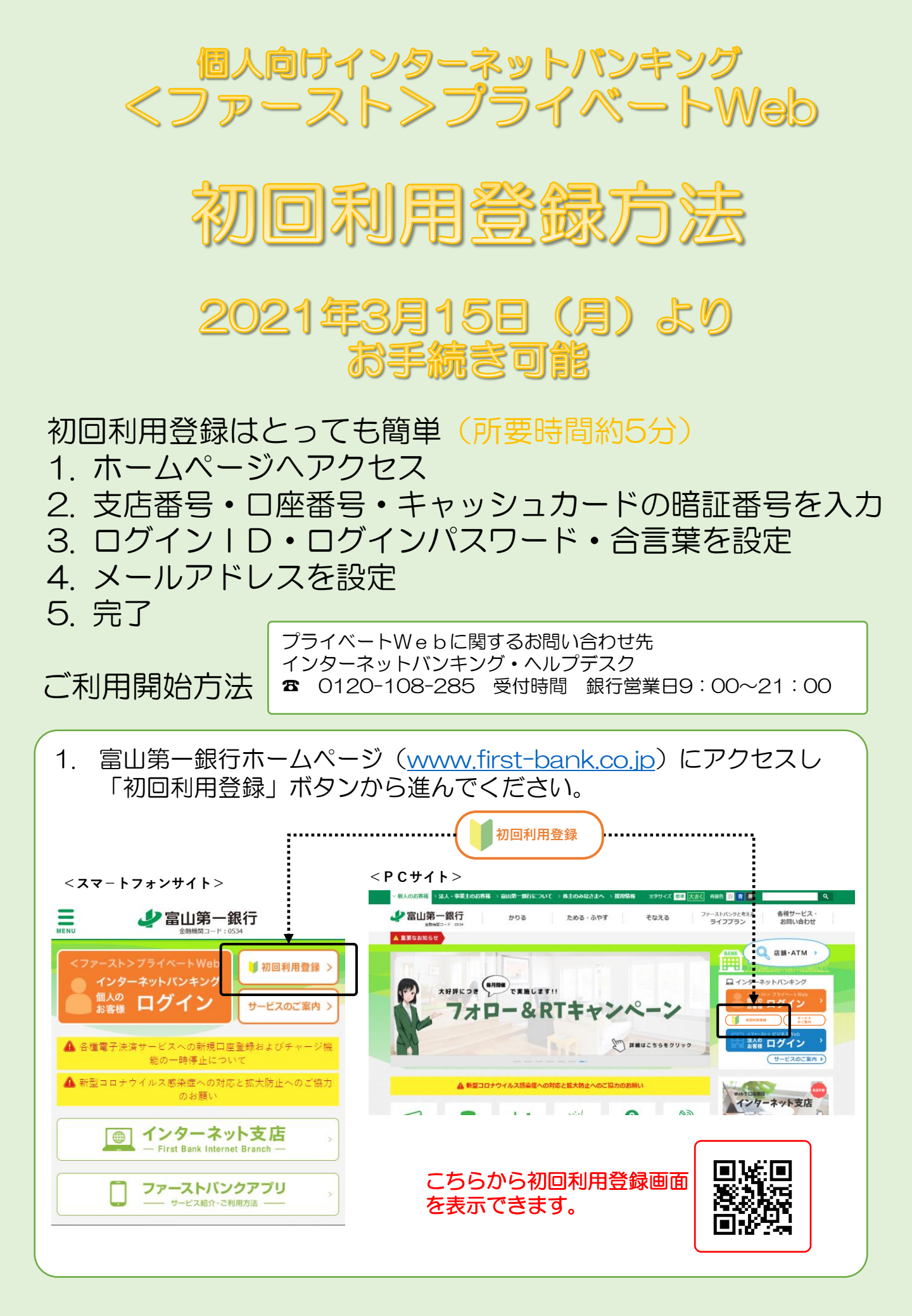

| 2. | 「サーと<br>をご確調 | ス内容」「プライベートWeb利用規定」「当行所定事項」等<br>いただき「初回利用登録」ボタンを押してください。<br>                                           |
|----|--------------|----------------------------------------------------------------------------------------------------|
|    |              | プライベート <b>Web</b> 初回利用登録                                                                               |
|    |              | 初回利用登録について                                                                                             |
|    |              | <ファースト>プライベートWebの初回登録をされる場合は、<br>「サービス内容」、「<ファースト>プライベートWeb利用規<br>定」、「当行所定事項」および下記の注意事項を必ずご確認くだ<br>さい。 |
|    |              | サービス内容     プライベートWeb<br>利用規定       当行所定事項                                                              |
|    | =            | 初回利用登録ホタンをクリック                                                                                         |
|    |              | セキュリティに関する重要なお知らせ                                                                                      |
|    |              | 初回利用登録                                                                                                 |
|    |              | 中止 >                                                                                                   |

3. 初回利用登録画面が表示されます。代表口座とする普通預金の支店番号・口座番号・キャッシュカード暗証番号を入力して「ログイン」ボタンを押してください。

| שונות און אין אין אין אין אין אין אין אין אין אי                        | =                                                                                                |
|-------------------------------------------------------------------------|--------------------------------------------------------------------------------------------------|
| ログイン<br>▲                                                               |                                                                                                  |
| 利用規定は <u>にちち</u> 文店番号<br>(半角数字3桁)       料目<br>言通       口座番号<br>(半角数字6桁) | <b>代表口座の支店番号・口座番号</b><br>キャッシュカードなどに記載されている店番3桁と口座番号の<br>桁                                       |
| キャッシュカード暗証番号<br>(年月数 74h)<br>ログイン                                       | )<br>┫<br>●<br>●<br>●<br>●<br>●<br>●<br>●<br>●<br>●<br>●<br>●<br>●<br>●<br>●<br>●<br>●<br>●<br>● |

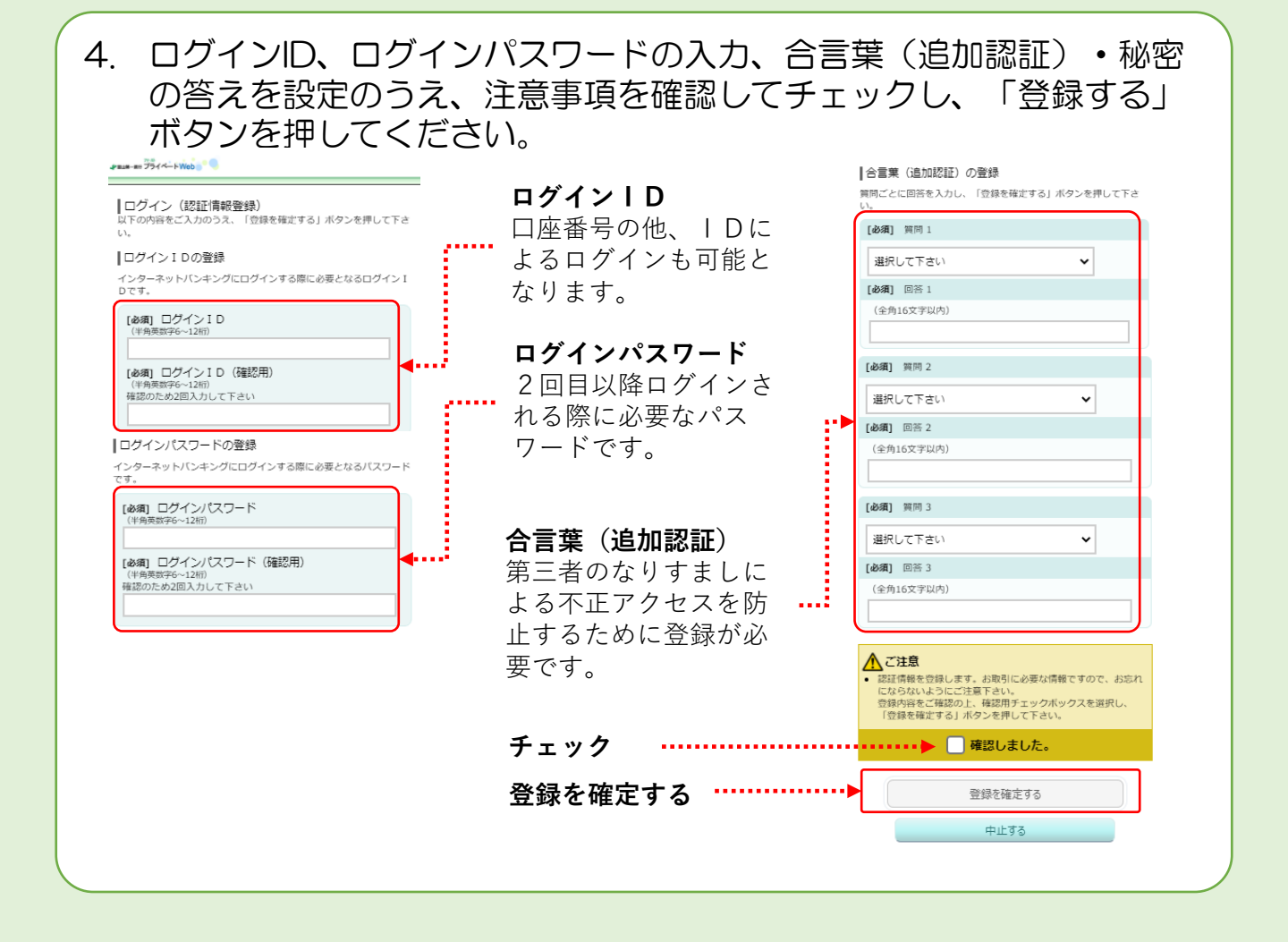

5. メールアドレスをご入力のうえ、「確認画面へ」ボタンを押してくだ さい # #1#-#5 754 - - - - - Web ↓サービス開始登録(お客様情報入力) お客様情報をご入力のうえ、「確認画面へ」ボタンを押してくださ U١., お客様情報の入力 メールアドレス メールアドレスの設定を行う [必須] メールアドレス (半角英数字記号) [必須] メールアドレス(確認用) メールアドレス (半角英数字記号) 確認のため2回入力してください メールアドレスは最大3つまで登録できます。 メールアドレスの配信設定を行う 各種取引通知 🖉 配信する ・・・・・ メールによる各種通知 ダイレクトメール配信 配信する 富山第一銀行ではダイレクトメールで定期的にキャンペーン・サービ ス情報を配信しています。 確認画面へ 中止する

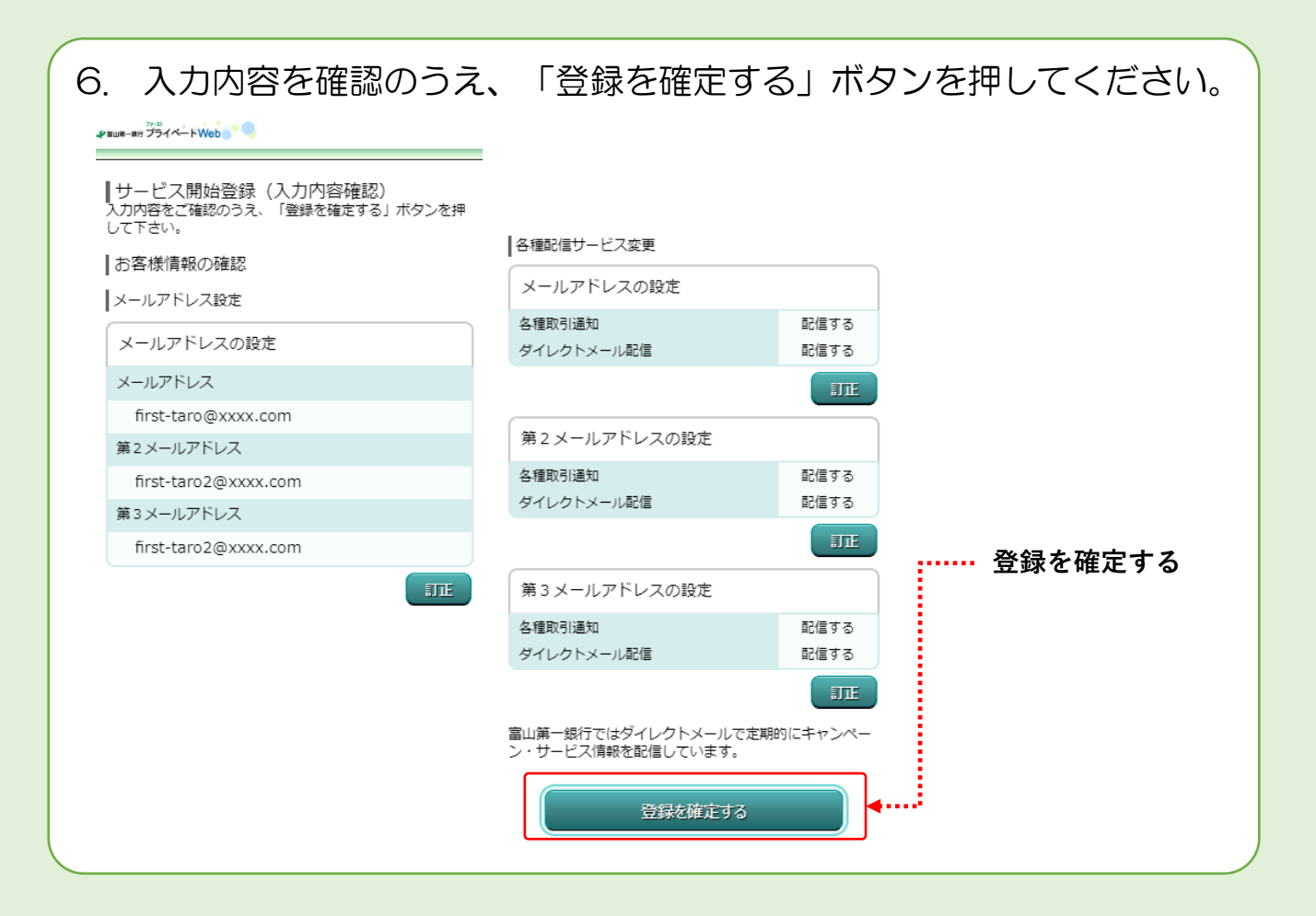

## 7. お客様情報登録を完了しました。「次へ」ボタンをおして、取引を開 始してください。

| ♪ mux- mr プライベードWeb。                                                                                                 | _                                                    |           |
|----------------------------------------------------------------------------------------------------|------------------------------------------------------|-----------|
| ┃サービス開始登録(お客様情報登録完了)<br>以下のお客様情報の登録を受け付けました。<br>引き続き、「次へ」ボタンを押して下さい。                                                 |                                                      |           |
| メールアドレス設定                                                                                                    |                                                      |           |
| メールアドレス first-taro@first-bank.co.j<br>第2メールアドレス first-taro2@first-bank.co.j<br>第3メールアドレス first-taro3@first-bank.co.j |                                                      |           |
| 各種配信サービス変更                                                                                                    | 第3メールアドレスの設定                                         |           |
| メールアドレスの設定                                                                                                    | 各種取引通知 配信する                                          | 次へ」ボタンを押す |
| 各種取引通知     配信する       ダイレクトメール配信     配信する                                                                            | ダイレクトメール配信 配信する                                      | 5         |
| 第2メールアドレスの設定                                                                                                    | <ul> <li>         ・</li></ul>                        |           |
| 各種取引通知         配信する           ダイレクトメール配信         配信する                                                                | 父親の誕生日は?(例:昭和7年5月4日) 答え1<br>母親の誕生日は?(例:昭和9年1月6日) 答え2 |           |
|                                                                                                    | 最も近い兄弟姉妹の誕生日は? 答え3<br>次へ                             | •         |
|                                                                                                    | 画面IU: SLIU41                                         |           |

2021年3月現在